## 【蔵衛門コネクト】エクセルー括入力

『蔵衛門コネクト』で黒板を一括作成するとき、エクセルで作成したデータをコピー&ペーストする と便利です。別の端末に同じ黒板を入れることができたり、エクセルを本社や遠隔地のメンバーに 作ってもらうなど分業が可能になります。

1 『蔵衛門コネクト』を起動します。
黒板作成画面から、
黒板のテンプレートを選択します。
このガイドでは、No. 12の黒板を選択します。

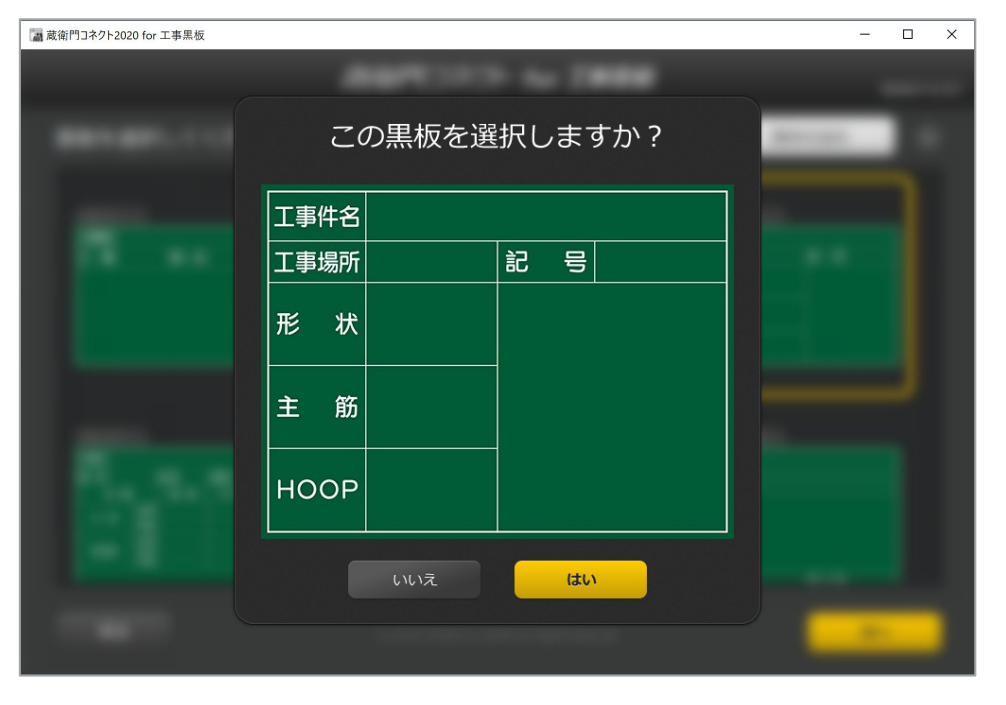

1
 1
 1
 1
 1
 1
 1
 1
 1
 1
 1
 1
 1
 1
 1
 1
 1
 1
 1
 1
 1
 1
 1
 1
 1
 1
 1
 1
 1
 1
 1
 1
 1
 1
 1
 1
 1
 1
 1
 1
 1
 1
 1
 1
 1
 1
 1
 1
 1
 1
 1
 1
 1
 1
 1
 1
 1
 1
 1
 1
 1
 1
 1
 1
 1
 1
 1
 1
 1
 1
 1
 1
 1
 1
 1
 1
 1
 1
 1
 1
 1
 1
 1
 1
 1
 1
 1
 1
 1
 1
 1
 1
 1
 1
 1
 1
 1
 1
 1
 1
 1
 1
 1
 1
 1
 1
 1
 1
 1
 1
 1
 1
 1
 1
 1
 1
 1
 1
 1
 1
 1
 1
 1
 1
 1
 1
 1
 1
 1
 1
 1
 1
 1
 1
 1
 1

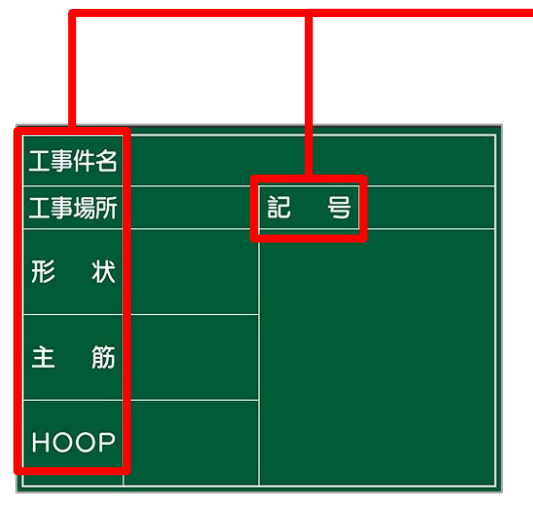

3 エクセルを起動し、項目を書き写します。

| 蔵衛門コネク | ト2020 for 工事黒板 |      |            |         |         |     |                                         | - 0          |
|--------|----------------|------|------------|---------|---------|-----|-----------------------------------------|--------------|
|        |                |      | <b>蔵衛門</b> | コネクト fo | or 工事黒板 |     |                                         | Version 4.1. |
| 青山一    | -丁目ビル新         | 〔築工事 |            |         |         | Aa  | 豆図を一括登録                                 | ?            |
|        | 工事場所           | 記号   | 形状         | 主筋      | HOOP    | 備考  | 豆図                                      | ^            |
| 1      | 未入力            | 未入力  | 未入力        | 未入力     | 未入力     | 未入力 | ◆ 豆図を追加                                 | 削除           |
| 2      | 未入力            |      |            |         |         |     | 今 豆図を追加                                 | 削除           |
| 3      |                |      |            |         |         |     | ◆ 豆図を追加                                 | 削除           |
| 4      |                |      |            |         |         |     | ◆ 豆図を追加                                 | 削除           |
| 5      |                |      |            |         |         |     | + 豆図を追加                                 | 削除           |
| 6      |                |      |            |         |         |     | ◆ 豆図を追加                                 | 削除           |
| 7      |                |      |            |         |         |     | ◆ 豆図を追加                                 | 削除           |
| 8      | 未入力            | 未入力  | 未入力        | 未入力     | 未入力     | 未入力 | - □ □ □ □ □ □ □ □ □ □ □ □ □ □ □ □ □ □ □ | ◎Ⅲ除          |

| 📓 蔵                                                                                                    | 〕門コネクト2020 for 工事                                                                                                    | 黒板                                                                                                    |                                                                                                    |                                                                                                    |                                                                                                    | _                                                                                                    |
|----------------------------------------------------------------------------------------------------|----------------------------------------------------------------------------------------------------|----------------------------------------------------------------------------------------------------|----------------------------------------------------------------------------------------------------|----------------------------------------------------------------------------------------------------|----------------------------------------------------------------------------------------------------|----------------------------------------------------------------------------------------------------|
|                                                                                                    |                                                                                                    |                                                                                                    | 橫衛門                                                                                                    | コネクト f                                                                                                    | or 工事黒板                                                                                                    |                                                                                                    |
| 킅                                                                                                    | 副山一丁目ビル                                                                                                    | 儿新築工事                                                                                                    |                                                                                                    |                                                                                                    |                                                                                                    | Aa                                                                                                    |
| ſ                                                                                                    |                                                                                                    | r =10                                                                                                    | TICAL                                                                                                    | $\rightarrow bh$                                                                                                    | LICOD                                                                                                    |                                                                                                    |
| -                                                                                                    | INO 上事场的                                                                                                    | л пр                                                                                                    | 7547                                                                                                    | 土肋                                                                                                    | HOOP                                                                                                    | ┛╢                                                                                                    |
|                                                                                                    | 1 未入力                                                                                                    | 未入力                                                                                                    | 未入了                                                                                                    | 未入力                                                                                                    | 未入力                                                                                                    | 7                                                                                                    |
|                                                                                                    | 2 未入亡                                                                                                    | 自動保存(17)四                                                                                                    |                                                                                                    |                                                                                                    | · · · · · · · · · · · · · · · · · · ·                                                                                                    | _                                                                                                    |
|                                                                                                    | 2 ±1                                                                                                    | ファイル <b>ホーム</b> 推                                                                                                    | ■入 描画 <mark>ページ</mark>                                                                                                    | レイアウト数式                                                                                                    | データ 校閲 表示                                                                                                    | ヘルプ Acroba                                                                                                    |
| _                                                                                                    | 3 ***                                                                                                    |                                                                                                    | コシック - 11                                                                                                    |                                                                                                    | 三 ềݤ 標準                                                                                                    | ▶ ■ 条件付き書式                                                                                                    |
|                                                                                                    | 4 未入 !                                                                                                    | L□ ~<br>B I                                                                                                    | <u>∪</u> • ⊞ •   <u> </u>                                                                                                    |                                                                                                    | ≡⊞ · <sup>©</sup> · %<br>≫ · <sup>©</sup> · <sup>∞</sup> · <sup>∞</sup>                                                                                                    | ・ ・ ・ ・ ・ ・ ・ ・ ・ ・ ・ ・ ・ ・ ・ ・ ・ ・ ・                                                                                                 |
|                                                                                                    |                                                                                                    | クリップボード 15                                                                                                    | フォント                                                                                                    | rs ē                                                                                                    | 置 15 数値                                                                                                    | เริ่ スタイル                                                                                                    |
|                                                                                                    | F                                                                                                    | R7C6 -                                                                                                    | $\times \checkmark f_x$                                                                                                    |                                                                                                    |                                                                                                    |                                                                                                    |
|                                                                                                    |                                                                                                    | 1                                                                                                    | Ź                                                                                                    | 3                                                                                                    | 4<br>>- ##                                                                                                    | J                                                                                                    |
|                                                                                                    |                                                                                                    | + + H = C                                                                                                    |                                                                                                    |                                                                                                    |                                                                                                    |                                                                                                    |
|                                                                                                    |                                                                                                    | 場所                                                                                                    | 記号                                                                                                    | 形状                                                                                                    | 王筋 HC                                                                                                    | 10P                                                                                                    |
|                                                                                                    |                                                                                                    | 」場所<br>2<br>3                                                                                                    | 記号                                                                                                    | 形状                                                                                                    | 王筋 HC                                                                                                    | JOP                                                                                                    |
|                                                                                                    |                                                                                                    | 」場所<br>2<br>3                                                                                                    | 記号                                                                                                    | 形状                                                                                                    | 王筋 HC                                                                                                    |                                                                                                    |
| 自動                                                                                                    | 保存 • 17 日 4                                                                                                    | 」場所<br>3<br>) ~ ♡ ~ ▼                                                                                                    | 記号<br><sup>柱収入h1.xlsx</sup> *                                                                                                    | 形状<br><sub> ク 検索</sub>                                                                                                    | 王筋 HC                                                                                                    | E E                                                                                                    |
| 自動ファイル                                                                                                    | 保存 ● 12 日 ビ<br>ル <u>ホーム</u> 挿入                                                                                                    | 場所<br>3<br>、 描画 ページ                                                                                                    | 記号<br><sup>柱リスト1.xlsx</sup> ・<br>ジレイアウト 数式                                                                                                    | ド状<br>ク 検索<br>データ 校閲                                                                                                    | 王筋 HC<br>表示 へルプ                                                                                                    | Acrobat                                                                                                    |
| 自動<br>ファイ,                                                                                                    | 保存 ● 17) 日 ~<br>ル <u>木ーム</u> 挿み<br>□ 급 ↓ MS Pゴ                                                                                                    | より<br>3<br>3<br>3<br>3<br>3<br>3<br>3<br>3<br>3<br>3<br>3<br>3<br>3                                                        | 記号<br>HUスト1.xisx ・<br>レイアウト 数式<br>1 、A^ A (三<br>三                                                                                                    | 形状<br>ク 検索<br>データ 校閲<br>三 三 認 、 歴<br>三 三 頭 、 歴                                                                                                    | 王筋 HC<br>表示 へルプ<br>単 、                                                                                                    | Acrobat<br>付き書式 ×<br>ルとして書式設定 ×                                                                                                    |
|                                                                                                    | 保存 ● 12 日 〜<br>ル <u>木ーム</u> 挿入<br>」<br>は ひょ<br><i>番 I</i> 」                                                                                                    | 3<br>3<br>、描画 ページ<br>シック ~ 1<br>リ ~ 田 ~ 2 ~                                                                                | 記号<br><sup> 柱リスト1.xlsx ・</sup><br><sup> E</sup> レイアウト 数式<br>1 · A^ A <sup>×</sup> 三<br>A · <sup>2</sup> · <sup>2</sup> · <sup>2</sup> · <sup>2</sup> · <sup>2</sup>                                                                                                    |                                                                                                    | 王前 HC<br>表示 ヘルプ<br>集 ~ し 型条件<br>、 % 9<br>- <sup>3</sup> 10<br>型 条件<br>夏 ケル                                                                                                    | COP<br>Acrobat<br>付き書式 ~<br>バルとして書式設定 ~<br>のスタイル ~                                                                                    |
| 自動<br>ファイ、<br>「<br>」<br>「<br>」<br>「<br>」<br>「<br>」<br>「<br>」<br>「<br>」<br>「<br>」<br>「<br>」<br>、<br>「<br>」<br>、<br>「<br>」<br>、<br>つ<br>アイ、<br>」<br>、<br>う<br>ファイ、<br>」<br>、<br>う<br>ファイ、<br>」<br>、<br>う<br>つ<br>、<br>つ<br>つ<br>、<br>つ<br>つ<br>、<br>つ<br>つ<br>つ<br>つ<br>つ<br>つ<br>つ<br>つ<br>つ<br>つ | 保存 ● 12 日 ~<br>ル ホーム 挿入<br>人 MS P ゴ<br>け ひ ~<br>新一ド 「5                                                                                                    | 3<br>3<br>× ℃ × マ<br>× 描画 ページ<br>>ッグ × 1<br>U ×  田 ×   ② ×<br>フォント                                                         | 記号<br><sup>社リスト1.xlsx 、</sup><br>ドレイアウト 数式<br>1 、A、A、 A、 三<br>A、 「デー、<br>5                                                                                                    | ド 状                                                                                                    | 表示 ヘルプ<br>集 → □ □ 条件<br>→ % 9<br>⇒ % 5<br>数値 「5                                                                                                    | OP<br>Acrobat<br>付き書式 ×<br>バルとして書式設定 ×<br>のスタイル ×<br>スタイル                                                                             |
| 自動<br>ファイ、<br>してい<br>貼り付け<br>、<br>クリップ<br>R7C6                                                                                                    | 保存 ● 12 日 〜<br>ル <u>ホーム</u> 挿入<br>は日~<br>ボード 5<br>・ ×                                                                                                    | 3<br>3<br>3<br>3<br>3<br>3<br>3<br>3<br>3<br>3<br>3<br>3<br>3<br>3<br>3<br>3<br>3<br>3<br>3                                | 記号<br><sup> </sup>                                                                                                    | ド状     「     「     「     「     「     「     「     「     」     二     二     | 王 肋 HC<br>表示 ヘルプ<br>単 ~ ペ 9<br>- ぷ 9<br>数値 5                                                                                                    | Acrobat<br>付き書式 、<br>ブルとして書式設定 、<br>のスタイル 、<br>スタイル                                                                                   |
| 自動<br>ファイ,<br>L<br>L<br>L<br>L<br>L<br>L<br>L<br>L<br>L<br>L<br>L<br>L<br>L<br>L<br>L<br>L<br>L<br>L<br>L                                                                                                    | 保存 ● 12 日 ビ<br>ル <u>ホーム</u> 挿み<br>は ● ~<br>ポート 「5 日 」<br>第一下 「5 日 」<br>第一下 1 ★                                                                                                    | 3<br>3<br>× ℃ × マ<br>× 描画 ページ<br>>>>ウ ~ ℃ ~ マ<br>1<br>U ~ □ ~ □ ◇ ~<br>フォント<br>✓ か<br>2                                    | 記号<br><sup>柱リスト1.xlsx →</sup><br><sup>2</sup> レイアウト 数式<br>1 → A <sup>*</sup> A <sup>*</sup> 三<br>A <sup>*</sup> ×   <sup>2</sup> / <sub>2</sub> ×<br><sup>5</sup> <sup>2</sup>                                                                                                    | F→タ 校問     マータ 校問     マータ 教     マータ 教     マータ 教      マータ 教      マータ 教      マータ | 王前 HC<br>表示 ヘルプ<br>単 →<br>二 第<br>数値 「S<br>5                                                                                                    | DOP<br>Acrobat<br>付き書式 ><br>ブルとして書式設定 ><br>スタイル ><br>スタイル                                                                             |
| 自動<br>ファイル<br>「<br>貼り付け」<br>のリップ<br>R7C6<br>1                                                                                                    | 保存 ● 12 日 ら<br>ル <u>ホーム</u> 挿み<br>」<br>は<br>し、<br>、<br>ボード 「5<br>日 」<br>、<br>、<br>、<br>、<br>、<br>、<br>、<br>・<br>、<br>・<br>、<br>・<br>、<br>・<br>・<br>、<br>・<br>・<br>、<br>・<br>・<br>・<br>・<br>・<br>・<br>・<br>・<br>・<br>・<br>・<br>・<br>・<br>・<br>・<br>・<br>・<br>・<br>・<br>・                                                                                                    | 3<br>3<br>猫画 ページ<br>シック ↓<br>1<br>U ↓ 田 ↓ ♪ ↓<br>フォント<br>2<br>記号                                                           | 記号<br><sup> 社リスト1,xlsx +</sup><br>シレイアウト 数式<br>1 、A <sup>*</sup> A <sup>*</sup> 三<br>A <sup>*</sup> 、 デ<br>「三<br>「」<br>本<br>、<br>、<br>、<br>、<br>、<br>、<br>、<br>、<br>、<br>、<br>、<br>、<br>、                                                                                                    | <ul> <li></li></ul>                                                                                                    | 王 所 HC<br>表示 へルプ<br>葉 ~ い 開条件<br>マ % 9<br>→ 30<br>数値 「」 開かけい<br>数値 「」                                                                                                    | COP<br>Acrobat<br>付き書式 ~<br>バルとして書式設定 ~<br>のスタイル ~<br>スタイル                                                                            |
| 自動<br>ファイ、                                                                                                    | <sup>保存</sup> ● 12 日 5<br>ル <u>ホーム</u> 挿入                                                                                                    | 3<br>3<br>3<br>3<br>3<br>3<br>3<br>3<br>3<br>3<br>3<br>3<br>3<br>3<br>3<br>3<br>3<br>3<br>3                                | 記号<br><sup>柱リスト1.xlsx</sup> ・<br><sup>2</sup> レイアウト 数式<br>1 · A <sup>A</sup> A <sup>V</sup> 三<br>A <sup>V</sup> / <sup>2</sup> · <sup>2</sup> · <sup></sup> | <ul> <li></li></ul>                                                                                                    | 表示<br>◆ % )<br>→ 第<br>数値 「」<br>● 一<br>日<br>1<br>0<br>5<br>HOOP<br>□<br>□<br>一<br>0<br>1<br>3<br>0<br>1<br>1<br>3<br>0<br>1<br>1<br>1<br>1<br>1<br>1<br>1<br>1<br>1<br>1<br>1<br>1<br>1                                                                                                    | OOP<br>Acrobat<br>付き書式 ~<br>バルとして書式設定 ~<br>のスタイル ~<br>スタイル<br>6<br>00                                                                 |
| 自動<br>ファイ、<br>して<br>貼り付け<br>マ<br>リップ<br>R7C6<br>1<br>2<br>3                                                                                                    | <sup>保存</sup> ● 1 日 5<br><sup>III</sup> ★ F 5<br><sup>III</sup> ★ MS P 5<br><sup>III</sup> ★ MS P 5<br><sup>III</sup> ★ F 5<br><sup>III</sup> ★ F                                                                                                    | 3<br>3<br>3<br>3<br>3<br>3<br>3<br>3<br>3<br>3<br>3<br>3<br>3<br>3<br>3<br>3<br>3<br>3<br>3                                | 記号<br><sup>社リスト1.xlsx +</sup><br>シレイアウト 数式<br>1 、A <sup>*</sup> A <sup>*</sup> 三<br>A <sup>*</sup> 2 、<br>5                                                                                                    |                                                                                                    | 表示<br>本示<br>、<br>%<br>、<br>が<br>が<br>、<br>が<br>が<br>、<br>、<br>、<br>、<br>、<br>、<br>、<br>、<br>、<br>、<br>、<br>、<br>、                                                                                                    | Acrobat<br>付き書式 ×<br>カルとして書式設定 ×<br>カスタイル ×<br>スタイル<br>6<br>00<br>00                                                                  |
| 自動<br>ファイ,                                                                                                    | <sup>保存</sup> ● 12 日 ビ<br>ル <u>ホーム</u> 挿入<br>)<br>(小 水 →<br>(小 水 →<br>()))))))))))))))))))))))))))))))))))                                                                                                    | 3<br>3<br>3<br>3<br>3<br>3<br>3<br>3<br>3<br>3<br>3<br>3<br>3<br>3<br>3<br>3<br>3<br>3<br>3                                | 記号                                                                                                    | ド状     「     「     「     「     「     「     「     「     「     「     「     」     二     二     | 表示<br>表示                                                                                                    | Acrobat<br>イオさ書式 ×<br>カルとして書式設定 ×<br>カスタイル ×<br>スタイル<br>6<br>00<br>00<br>00                                                           |
| 自動<br>ファイ.<br>「<br>「<br>貼り付け<br>、<br>クリップ<br>R7C6<br>1<br>2<br>3<br>4<br>5<br>6                                                                                                    |                                                                                                    | 3<br>3<br>3<br>3<br>3<br>3<br>3<br>3<br>3<br>3<br>3<br>3<br>3<br>3<br>3<br>3<br>3<br>3<br>3                                | 記号<br>HUZELXISX ▼<br>2 レイアウト 数式<br>1 → A* A*<br>A * Z *<br>5 E<br>5 E<br>5 E<br>100×1100<br>1100×1100<br>1100×1100<br>1100×1100<br>1100×1100<br>1100×1100                                                                                                    | ド状     「     「     「     「     「     「     「     「     」     二     二     | 表示<br>本示<br>、<br>%<br>が<br>数値<br>「<br>日<br>一<br>し<br>13@10<br>日<br>一<br>し<br>13@10<br>日<br>一<br>し<br>13@10<br>日<br>一<br>し<br>13@10<br>日<br>一<br>し<br>13@10<br>日<br>一<br>し<br>13@10<br>日<br>し<br>し<br>し<br>し<br>1<br>3<br>1<br>1<br>1<br>1<br>1<br>1<br>1<br>1<br>1<br>1<br>1<br>1<br>1                                                                                                    | Acrobat<br>付き書式 ×<br>バルとして書式設定 ×<br>のスタイル ×<br>スタイル<br>6<br>00<br>00<br>00<br>00<br>00<br>00                                          |
| 自動<br>ファイ、<br>して<br>りップ<br>アリップ<br>R7C6<br>1<br>2<br>3<br>4<br>5<br>6<br>7                                                                                                    | 保存 ● 12 □ 5                                                                                                    | 3<br>3<br>3<br>3<br>3<br>3<br>3<br>3<br>3<br>3<br>3<br>3<br>3<br>3<br>3<br>3<br>3<br>3<br>3                                | 記号<br>HUXF1.xlsx -<br>レイアウト 数式<br>1 ~ A^ A'<br>A ~ A'<br>E<br>5<br>1 00x1100<br>1100x1100<br>1100x1100<br>1100x1100<br>1100x1100<br>1100x1100<br>1000x900<br>1000x1100                                                                                                    | F→y 校問     デ→y 校問     デ→y 校問     三 部。                                                                                                    | 表示<br>表示                                                                                                    | Acrobat<br>- 付き書式 マ<br>ブルとして書式設定 マ<br>のスタイル マ<br>スタイル<br>-<br>のつ<br>-<br>-<br>-<br>-<br>-<br>-<br>-<br>-<br>-<br>-                    |
| 自動<br>ファイ、<br>いの<br>取りの<br>R7C6<br>1<br>2<br>3<br>4<br>5<br>6<br>7<br>8                                                                                                    | <pre>@# ● 12 □ 5<br/>// ★-A 挿入<br/>// ▲ // ●<br/>// ● // ●<br/>// ● // ●<br/>// ● // ●<br/>// ● // ●<br/>// ●<br/>//<br/>// ●<br/>// ●<br/>// ●<br/>//<br/>// ●<br/>//<br/>/<br/>// ●<br/>//<br/>/<br/>// ●<br/>//<br/>/ ●<br/>//<br/>// ●<br/>// ●<br/>// ●<br/>///<br/>// ●<br/>///<br/>/ ●<br/>//<br/>//<br/>//<br/>//<br/>/<br/>//<br/>//<br/>//<br/>//<br/>//<br/>//<br/>/<br/>//<br/>/</pre>                                                                                                    | 3<br>3<br>→ C → →<br>描画 ページ<br>シック → 1<br>U → 田 → & →<br>フォント<br>→ fx<br>2<br>記号<br>C1<br>C2<br>C3<br>C4<br>C5<br>C6<br>C1 | 記号<br>世/スト1.xisx ▼<br>た/アッフト 数式<br>1 → A <sup>*</sup> A <sup>*</sup> = [<br>A *   <sup>7</sup> / <sub>2</sub> * ]<br>5<br>5<br>5<br>5<br>5<br>5<br>5<br>5<br>5<br>5                                                                                                    | 歩 検索<br>デ → タ 校問<br>三 三 認 ↓ 標<br>三 三 認 ↓ 標<br>三 三 認 ↓ 標<br>三 三 認 ↓ 標<br>三 三 認 ↓ 標<br>三 三 認 ↓ 標<br>三 三 認 ↓ 様<br>三 三 認 ↓ 様<br>三 三 記 ↓ 様<br>三 三 記 ↓ 様<br>三 二 20 ↓ 様<br>三 三 記 ↓ 様<br>三 三 記 ↓ 様<br>三 三 記 ↓ 様<br>三 三 記 ↓ 様<br>三 三 記 ↓ 様<br>三 三 記 ↓ 様<br>三 三 記 ↓ 様<br>三 三 記 ↓ 様<br>三 三 記 ↓ 様<br>三 三 記 ↓ 様<br>三 二 二 章<br>三 二 章<br>三 章<br>三 章<br>三 章<br>三 章<br>三 章<br>三 章<br>三 章<br>三                                                                                                    | 表示<br>、<br>、<br>、<br>、<br>、<br>、<br>、<br>、<br>、<br>、<br>、<br>、<br>、                                                                                                    | Acrobat<br>付き書式 ×<br>バルとして書式設定 ×<br>のスタイル ×<br>スタイル<br>6<br>00<br>00<br>00<br>00<br>00<br>00<br>00<br>00<br>00<br>00<br>00<br>00<br>0 |
| 自動<br>ファイ,<br>い<br>りのゴ<br>R7C6<br>1<br>2<br>3<br>4<br>5<br>6<br>7<br>8<br>9                                                                                                    | <sup>保存</sup> ● 1 日 5<br><sup>K→</sup> <sup>K→</sup> <sup>MS</sup> <sup>P →</sup><br><sup>S</sup> <sup>MS</sup> <sup>P →</sup><br><sup>B</sup> <sup>I</sup> <sup>S</sup><br><sup>S</sup> <sup>I</sup> <sup>S</sup><br><sup>S</sup> <sup>S</sup><br><sup>S</sup> <sup>I</sup> <sup>S</sup><br><sup>S</sup> <sup>I</sup> <sup>S</sup><br><sup>S</sup> <sup>S</sup><br><sup>S</sup> <sup>I</sup> <sup>S</sup><br><sup>S</sup> <sup>S</sup><br><sup>S</sup> <sup>I</sup> <sup>S</sup><br><sup>S</sup> <sup>S</sup><br><sup>S</sup> <sup>S</sup> <sup>S</sup><br><sup>S</sup> <sup>S</sup> <sup>S</sup><br><sup>S</sup> <sup>S</sup> <sup>S</sup><br><sup>S</sup> <sup>S</sup> <sup>S</sup><br><sup>S</sup> <sup>S</sup> <sup>S</sup><br><sup>S</sup> <sup>S</sup> <sup>S</sup> <sup>S</sup><br><sup>S</sup> <sup>S</sup> <sup>S</sup> <sup>S</sup> <sup>S</sup> <sup>S</sup> <sup>S</sup> <sup>S</sup> <sup>S</sup> <sup>S</sup> | 3<br>3<br>3<br>3<br>3<br>3<br>3<br>3<br>3<br>3<br>3<br>3<br>3<br>3<br>3<br>3<br>3<br>3<br>3                                | 記号<br><sup>社リスト1.xlsx →</sup><br><sup>2</sup> レイアウト 数式<br><sup>1</sup> → A <sup>×</sup> A <sup>×</sup><br><sup>2</sup> =<br><sup>3</sup> 形状<br><sup>1100×1100</sup><br><sup>1100×1100</sup><br><sup>1100×1100</sup><br><sup>1100×1100</sup><br><sup>1000×1100</sup><br><sup>1100×1100</sup><br><sup>1100×1100</sup>                                                                                                    | ド状     「     「     ・         ・         ・                                                                                                    | 表示<br>本示<br>、<br>%<br>%<br>%<br>が<br>数値<br>「<br>一<br>D<br>13@10<br>二<br>-<br>D<br>13@10<br>二<br>-<br>D<br>13@10<br>二<br>-<br>D<br>13@10<br>二<br>-<br>D<br>13@10<br>二<br>-<br>D<br>13@10<br>二<br>-<br>D<br>13@10<br>二<br>-<br>D<br>13@10<br>二<br>-<br>D<br>13@10<br>二<br>-<br>D<br>13@10<br>二<br>-<br>D<br>13@10<br>二<br>-<br>D<br>13@10<br>-<br>D<br>13@10<br>-<br>-<br>D<br>13@10<br>-<br>-<br>D<br>13@10<br>-<br>D<br>13@10<br>-<br>D<br>13@10<br>-<br>-<br>D<br>13@10<br>-<br>-<br>D<br>13@10<br>-<br>-<br>D<br>13@10<br>-<br>-<br>D<br>13@10<br>-<br>-<br>D<br>13@10<br>-<br>-<br>D<br>13@10<br>-<br>-<br>D<br>13@10<br>-<br>-<br>D<br>13@10<br>-<br>-<br>D<br>13@10<br>-<br>-<br>-<br>D<br>13@10<br>-<br>-<br>-<br>-<br>-<br>-<br>-<br>-<br>-<br>-<br>-<br>-<br>- | Acrobat<br>付き書式 ×<br>力ルとして書式設定 ×<br>カスタイル ×<br>スタイル<br>6<br>00<br>00<br>00<br>00<br>00<br>00<br>00<br>00<br>00                        |

## エクセルに黒板の内容を記入します。

4

※エクセルバージョンによって 画面表示は異なります。 このガイドはOffice365のものです。

## 【蔵衛門コネクト】エクセルー括入力

5

エクセルができたら、一旦保存します。

※保存したエクセルは、 次回別の端末に同じ黒板を作成するときや、 別の工事に作成するときに利用できます。

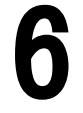

 $\mathbf{O}$ 

0

ン

エクセルのセルを選択し(①)、 右クリックしてコピーします(②)。

| 柱リスト1.xlsx          |                               | 保                              | 存            |          |
|---------------------|-------------------------------|--------------------------------|--------------|----------|
| 自動保存 💽 🕇            | D 🛛 9                         | • ~ ~                          | ÷            | 柱Uスト1.x… |
| ファイルホー              | <b>山</b> 挿入                   | 描画                             | ページ          | レイアウト 数  |
| に<br>貼り付け<br>・<br>ダ | MSP⊐ੱ≶<br><b>B</b> I <u>L</u> | ッック<br><u>!</u> ~   <u>-</u> 、 | ~ 1<br>~ 2 ~ |          |
| クリップボード 🗔           |                               | フォン                            | ント           | Гы       |

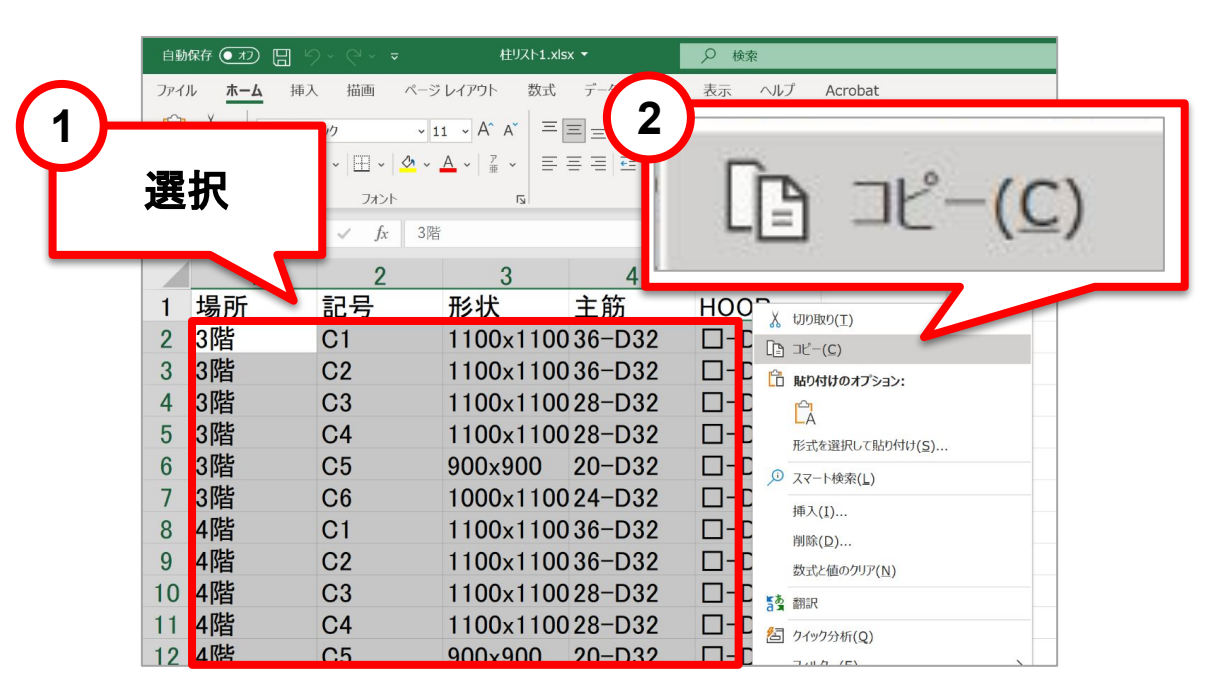

『蔵衛門コネクト』の左上のセルを 右クリックし(①)、 貼り付けをクリックします(②)。

> 「選択されている範囲のデータを更新して よろしいですか?」と出るので、 【OK】をクリックします。

まとめて黒板のデータを入力できました。

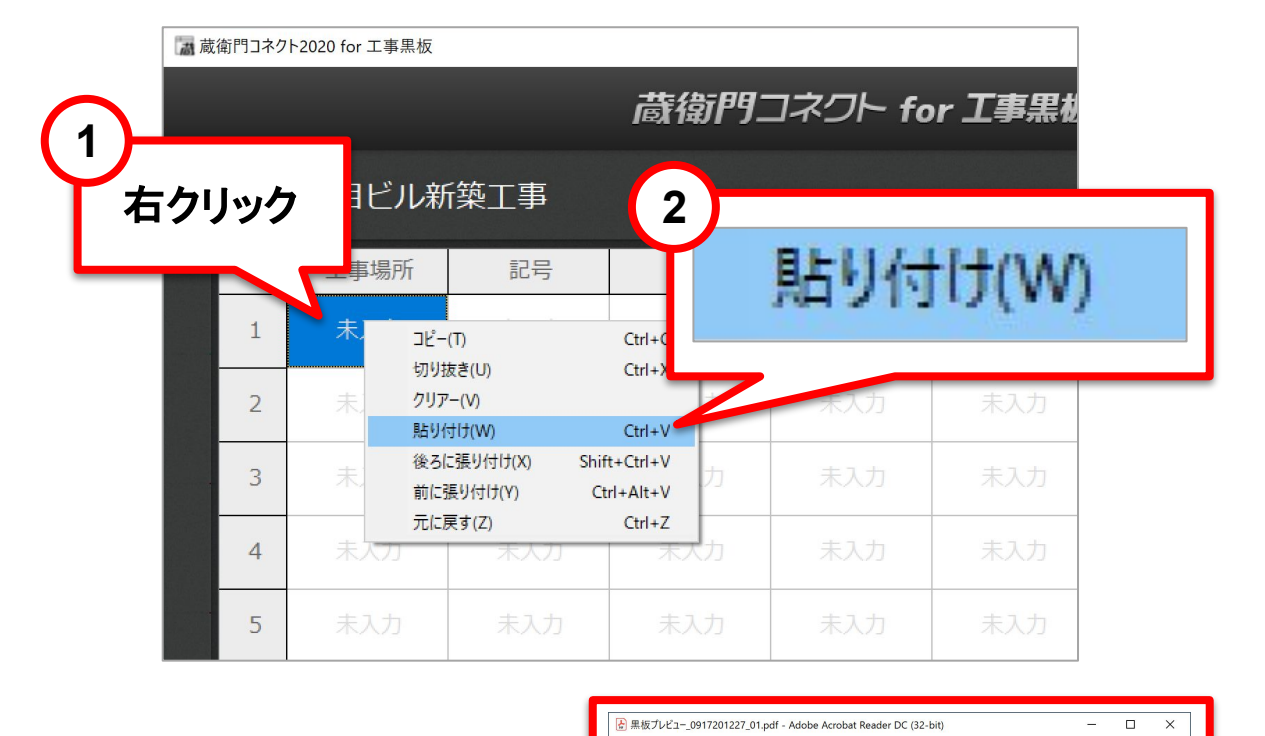

【プレビュー】をクリックすると、 実際に黒板に入力したイメージを 確認することができます。

プレビューを確認し、問題なければ 【次へ】をクリックすると、 端末に黒板データを送信します。

|          |                |      |              |        |       | ☆ 6  | P 🖶           | ୍         | 1 / 4        | 63.2% 💌    |                                             | Ĉ, | $\bowtie$ | <b>G</b> |
|----------|----------------|------|--------------|--------|-------|------|---------------|-----------|--------------|------------|---------------------------------------------|----|-----------|----------|
| 🍙 蔵銜門コネク | ▶2020 for 工事黑板 |      |              |        |       | 1    |               |           |              |            | 工事場所:3階                                     |    | ^         | 0        |
|          |                |      | <b>蔵衛門</b> : | コネクト f |       | 工事件  | 名 青山-<br>所 3階 | -丁目ビ<br>記 | ル新築工<br>号 C1 | 事          | 記号:C1<br>形状:1100x1100<br>主筋:36-D32          |    |           | Po       |
| 青山-      | -丁目ビル新         | 〔築工事 |              |        |       | 形北   | 犬 1100×1      | 1100      |              |            | HOOP : □-D13@100                            |    |           |          |
| No       | 工事場所           | 記号   | 形状           | 主筋     |       | 主角   | 筋<br>36-D     | 32        |              |            |                                             |    |           | Po       |
| 1        | 3階             | C1   | 1100x1100    | 36-D32 |       | ноо  | P []-0136     | @100      |              |            |                                             |    |           | <b>P</b> |
| 2        | 3階             | C2   | 1100x1100    | 36-D32 | •     | 2    |               |           | 3            | 2021/09/17 |                                             |    | ٩         | C)       |
| 3        | 3階             | C3   | 1100x1100    | 28-D32 |       | 工事件  | 名 青山-         | -丁目ビ      | ル新築工         | 事          | 工事場所:3階<br>記号:C2                            |    |           | ĔΟ       |
| 4        | 3階             | C4   | 1100x1100    | 28-D32 |       |      | 所 3階          | 記         | 号 C2         |            | 形状:1100x1100<br>主筋:36-D32<br>HOOP:□-D13@100 |    |           | *        |
| 5        | 3階             | C5   | 900x900      | 20-D32 |       |      | X I I I U U X |           |              |            |                                             |    |           | 4        |
| 6        | 3階             | C6   | 1000x1100    | 24-D32 |       | 主 第  | 筋 36-D        | 32        |              |            |                                             |    |           | <u>~</u> |
| 7        | 4階             | C1   | 1100x1100    | 36-D32 |       | ноо  | P 🗆-D130      | @100      |              |            |                                             |    | v         | 1-7      |
| 8        | 4階             | C2   | 1100x1100    | 36-D32 | □-D13 | @100 |               |           | 國家論加 目       | 4182 -     |                                             |    |           |          |
|          | हठ             |      |              |        |       | ed.  | プレビュ          | !         | 次^           |            |                                             |    |           |          |

ホーム ツール

黒板プレビュー\_0917..

③ 🌲 ログイン

2

## お問い合わせ先

くらえもん☆オンライ お問い合わせ先 https://www.kuraemon.com/contact\_support/

> よくある質問 https://www.kuraemon.com/support/